## **ICA and Dual Regression Practical**

**Independent Component Analysis (ICA)** is a tool that we can use to decompose FMRI data into spatially independent components, with each component represented by a spatial map and a time course.

We can use ICA at the single subject level to separate out true neuronal signal from noise, and use ICA at the group level to identify whole brain resting state networks (RSNs) that are common across the group.

**Melodic** is the tool in **FSL** that we use at both the subject and group level to decompose FMRI data into time-courses and spatial maps using ICA.

**Dual regression** is a tool that we can use as part of a group-level resting state analysis to identify the subject-specific contributions to the group level ICA. The output of dual regression is a set of subject-specific spatial maps and time courses for each group level component (spatial map) that can be then compared across subjects/groups.

## **Contents:**

- Running single-subject ICA Setting up and running ICA at the single-subject level.
- Classifying and removing noise components from single-subject ICA Manual and automated classification of ICs as signal or noise.
- **Registering cleaned single-subject data to the standard space** Aligning clean data to a common space ready for group level analysis
- Running Group ICA Setting up and running temporal concatenation group ICA.
- Low versus high dimensional group ICA Looking at how the ICA dimensionality (number of components) affects the results.
- Using dual regression to investigate group differences Estimating group level ICs, and comparing ICs across groups.

## **Running single-subject ICA**

## Preparing for the single-subject ICA

Just like with task-fMRI, before you can run single-subject resting-state analysis you first need to prepare the necessary images:

- Brain-extract the structural T1 image (e.g. with BET) to use for registration
- Brain-extract the magnitude fieldmap image (e.g. with BET)
- Convert the fieldmap phase image to units of rad/s (using fsl\_prepare\_fieldmaps). See the Registration Practical for further details.

## Single-subject ICA via the MELODIC GUI

MELODIC has a simple GUI that has been structured to be similar to the FEAT GUI. The MELODIC GUI will allow you to apply the necessary pre-processing and ICA options.

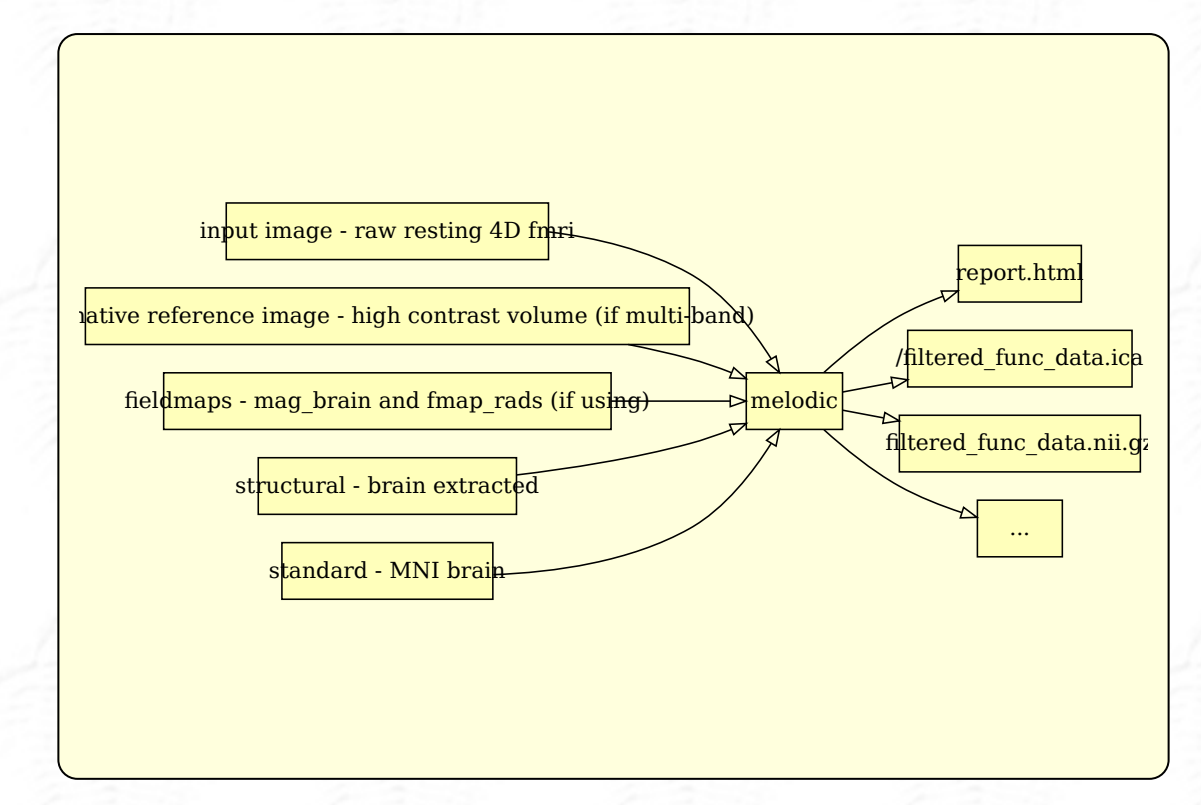

Take a look at an example data directory:

cd ~/fsl course data/rest/ICA/single subject/CON 417

To set up the preprocessing and single-subject ICA, you would load in the following images (just as for task fMRI):

- Data 4D data: Resting 4D functional image
- Registration Main structural image: Brain-extracted T1
- Pre-stats B0 unwarping: B0 fieldmap in rad/s (if using fieldmaps)
- Pre-stats B0 unwarping: B0 brain-extracted magnitude image (if using fieldmaps)
- Pre-stats Alternative reference image: high-contrast alternative reference volume

Can you identify the files listed above in the folder? Check your answer here

Open the Melodic GUI (Melodic\_gui from MacOS) to see the similarity to the Feat GUI.

Click through the GUI and enter each of the images in the right place. Check with a

tutor if you are not sure.

The recommended **Pre-processing** and **Registration** choices for single-subject resting-state analysis are largely the same as for task-fMRI, e.g. use MCFLIRT motion correction and FNIRT for non-linear registration(**Note**: You can find the additional information in B0\_unwarping\_info.txt. Leave other options as default). However, the following pre-processing choices should be considered when running single-subject ICA:

- **Spatial smoothing:** You may or may not wish to apply spatial smoothing before running ICA. This decision is largely based on data quality if you have a small voxel size, e.g. HCP-style data, you may not want to apply smoothing to preserve spatial detail. Also, since the statistical analysis we will use is non-parametric, we don't need to apply spatial smoothing to increase gaussianity (and meet the assumptions required by Gaussian Random Field theory), like we did for task-fMRI.
- **High-pass filtering:** Since we don't have a model of the signal we expect to see in the data, we only want to remove slow drifts. Also, resting state signal is low frequency, mostly between 0.01-0.1 Hz, so we want to remove frequencies only below 0.01 Hz (corresponding to a period of 100 s).

#### **Running the ICA**

To set the GUI to run a singlesubject ICA, go to the **Stats** tab and select **Single-session ICA** from the dropdown list. You can also choose whether to **Variance-normalise the timecourses** and whether to use **Automatic dimensionality estimation**. Leave them both on as default.

For single-subject ICA, the **Poststats** tab can be left as default (Post-stats options do not affect the output of single-subject ICA, only the rendering of images in the report.html).

#### Aside

You can also run the preprocessing and single-subject ICA via the Feat GUI by selecting **Preprocessing** from the top right drop-down list and selecting **MELODIC ICA data exploration** in the **Pre-stats** tab. This will run single-subject ICA with automatic dimensionality estimation.

Unlike for other FSL tools, the melodic command line is NOT equivalent to the GUI. The command line only performs ICA decomposition, while running MELODIC via the GUI will call different preprocessing steps and then use the melodic (command line) tool to perform ICA decomposition. Similarly, the FEAT GUI runs preprocessing and then can calls melodic command line to perform ICA decomposition. Also, note that the MELODIC GUI only allows you to change the basic options for ICA decomposition.

As the preprocessing and single-

subject ICA would take too long to run in the practical today, just **Save** the settings in an .fsf file in the working directory. We have already run all the single-subject ICA on the data you will use for the rest of the practical.

### **Output of MELODIC single-subject ICA**

We have run single-subject ICA via the FEAT GUI for you on a set of 12 subjects, including six patients with a tumour (~/fsl\_course\_data/rest/ICA/TUM\_???) and six healthy controls (~/fsl\_course\_data/rest/ICA/CON\_???). We are grateful to Natalie

Voets for providing the datasets.

Change directory to look at the content of one of these subjects' /\*.feat directory.

Many of the output images will be familiar from task-fMRI analysis, e.g. example\_func.nii.gz, filtered\_func\_data.nii.gz and report.html.

**Please note:** These single-subject data have already been 'cleaned' (explained in the next section). The \*\_clean.nii.gz and labels.txt files are NOT automatically generated in the single-subject ICA.

The output from single-subjet ICA is the *l*filtered\_func\_data.ica directory. Go into the /filtered\_func\_data.ica directory and look at the contents.

#### Aside

Due to the fact that melodic has to make an initial guess about ICA decomposition, running melodic twice on the same data with the same settings can lead to small differences in the number and order of the estimated components.

The key output in this directory is the melodic\_IC.nii.gz, which is a 4D

image where each volume is a component generated in the single-subject ICA.

# Classifying and removing noise components from single-subject ICA

The primary purpose of running single-subject ICA is to clean the single-subject data, by identifying and removing components relating to artefacts (e.g. motion, physiological noise). Among the filtered\_func\_data.ica/melodic\_IC.nii.gz components we want to identify those relating to noise and remove them from the pre-processed 4D resting fMRI data (filtered\_func\_data.nii.gz) to produce a 'clean' version of the preprocessed data (filtered\_func\_data\_clean.nii.gz). This process can be done manually or using an automated method. In this section you will learn how to do it in both ways.

## Manual IC classification

In this part of the practical you are going to label ICA components as either signal or noise.

To do this you need to look carefully at three pieces of information for each component: 1) the **spatial map**, 2) the **time course**, and 3) the **power spectrum** of the time course. Take a look at the example spatial maps, time courses and power spectra for 'good' (signal) and 'bad' (noise) shown in the Figure below (the spatial maps shown are all noise components).

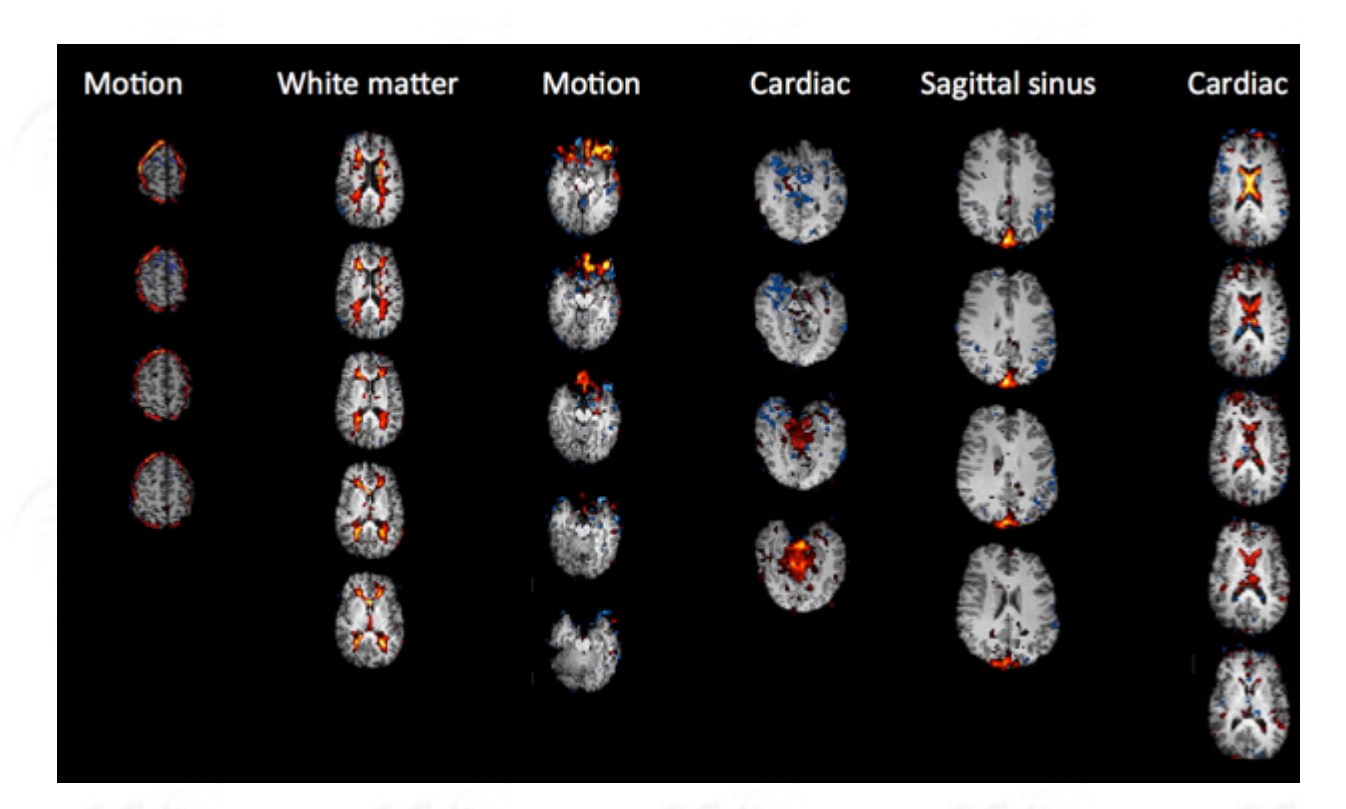

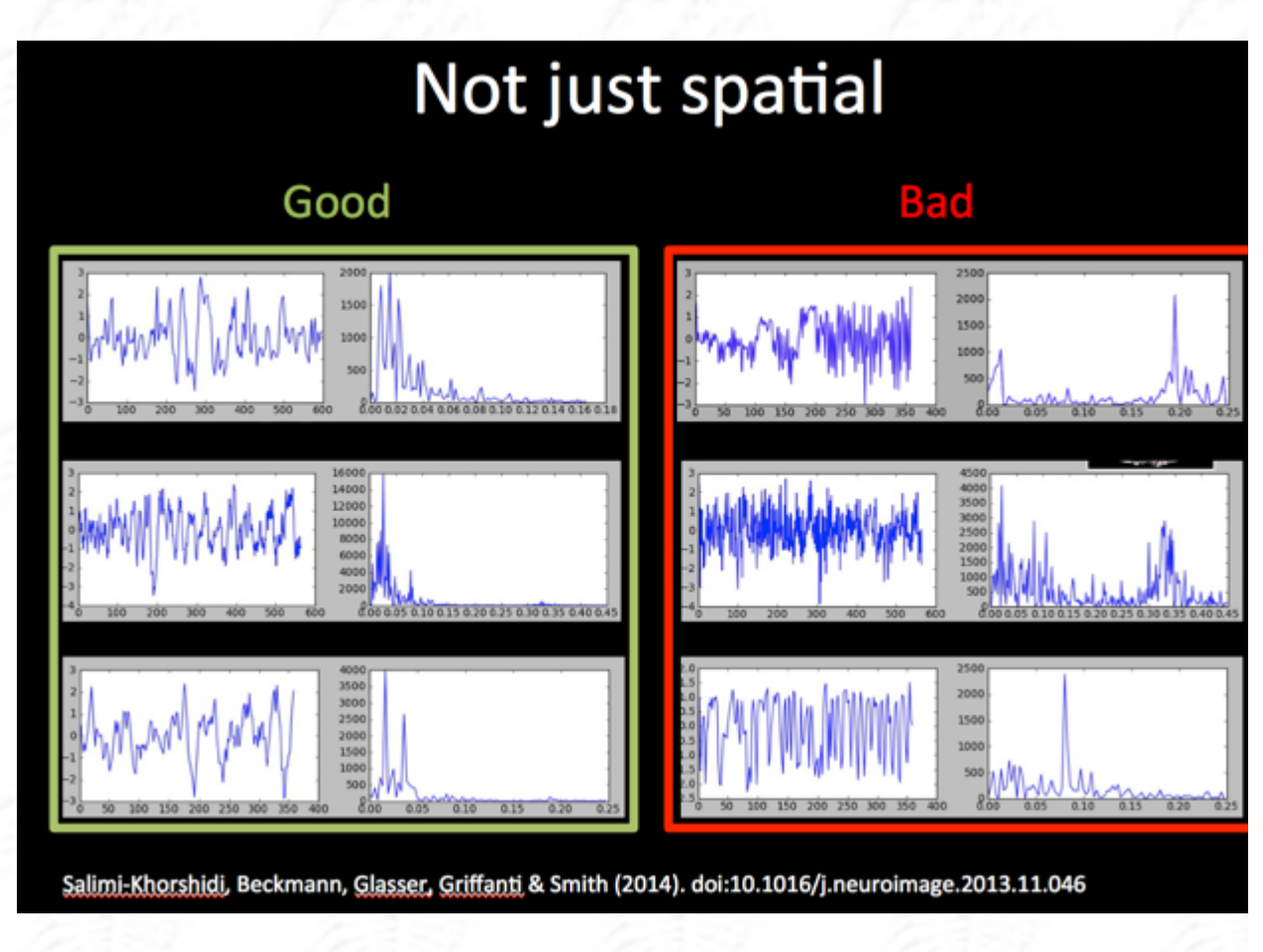

To get an understanding of the influence of data quality and quantity on the performance of ICA, you are going to take a look at two examples - one using multi-

band data, one using non-multiband EPI data. We will use FSLeyes in *Melodic mode* to simultaneously show the spatial map, time course and power spectrum for each component.

cd ~/fsl\_course\_data/rest/ICA/IC\_classification

#### Manual labelling of multi-band fMRI

In the first example, we have provided the components from a single-subject ICA run via the FEAT GUI on a 15-minute run of multiband data. No smoothing was applied during preprocessing.

First, load the Rest\_MB6.feat/design.fsf in the FEAT GUI to see how the singlesubject preprocessing and ICA was run for this subject.

Close the FEAT GUI and open the single-subject ICA output in FSLeyes:

```
fsleyes --scene melodic -ad Rest_MB6.feat/filtered_func_data.ica &
```

Load the labels.txt file from the Rest\_MB6.feat directory (it will show a message saying the label file does not refer to the melodic directory,

Aside To load in the labels.txt file, make sure *melodic\_IC* is selected in the overlay list.

which is because we renamed it - click on **Apply the labels to the current overlay**). You will now see labels for all the components except for ten which are labeled as **Unknown** (in yellow).

Please have a look at the 10 **Unknown** components and label each one as either **Unclassified noise** or as **Signal** (note that FSLeyes allows you to include more informative labels if you wish). Once you have classified all of the components, please save your results by overwriting the labels.txt file and close FSLeyes.

#### Manual labelling of EPI fMRI

In the second example, we have provided the components from a single-subject ICA run via the MELODIC GUI on an older EPI dataset that has fewer timepoints and bigger voxel size. Some smoothing has been performed during preprocessing of this dataset.

First, load the Rest\_EPI.ica/design.fsf in the MELODIC GUI to see how the singlesubject preprocessing and ICA was run for this subject.

Close the MELODIC GUI and open the single-subject ICA output in FSLeyes:

fsleyes --scene melodic -ad Rest\_EPI.ica/filtered\_func\_data.ica &

Load the labels.txt file (inside Rest\_EPI.ica) in the same manner as before, and classify the 10 **Unknown** components. Again, save the results by overwriting labels.txt and close FSLeyes.

#### Removal of noise components with fsl\_regfilt

You will now manually "clean up" the EPI data example by removing the components that you classified as noise from your data. This is done using fsl\_regfilt, which will regress the time courses of the noise components from the data.

| inpu <mark>t image (-i Rest_</mark> E | PI.ica/filtered_func_da | <mark>ita.ni</mark> i.gz) |                       |                      |                             |
|---------------------------------------|-------------------------|---------------------------|-----------------------|----------------------|-----------------------------|
| imeseries (-d Rest_EPI.i              | a/filtered_func_data.io | ica/melodic_mis           | sl_regfiltoutput file | ename (-o Rest_EPI.i | ca/filtered_func_data_clean |
| list <mark>of noise comp</mark>       | onent numbers (-f 1,2,  | ,3)                       |                       |                      |                             |
|                                       |                         | _                         |                       |                      |                             |
|                                       |                         |                           |                       |                      |                             |

The help information from fsl\_regfilt explains what the command does: "Data de-noising by regressing out part of a design matrix using simple OLS regression on 4D images". In our case, what does the design matrix contain?

The task regressors

The timeseries from the components labeled as noise

EVs with values for each subject (0 for healthy control and 1 for patient)

To manually remove the noise components from the Rest\_EPI.ica data, first we need to get a list of IDs of the noise components:

tail -1 Rest\_EPI.ica/labels.txt

Now we can pass this list of numbers to fsl\_regfilt (**important:** in the command below, replace 1,2,3 with the output of the above command, making sure to remove the square brackets from the terminal output and include the quotes " in the command):

```
fsl_regfilt -i Rest_EPI.ica/filtered_func_data.nii.gz \
    -d Rest_EPI.ica/filtered_func_data.ica/melodic_mix \
    -o Rest_EPI.ica/filtered_func_data_clean.nii.gz \
    -f "1,2,3"
```

Make sure you understand what each of the command's flags do. If not sure, check the help and/or ask a tutor.

In FSLeyes, open the original pre-processed data (Rest\_EPI.ica/filtered\_func\_data.nii.gz) and the cleaned pre-processed data (Rest\_EPI.ica/filtered\_func\_data\_clean.nii.gz) and look at them in movie mode.

### Automatic IC classification and noise removal

To avoid manual labelling of all the components for every single subject, tools have been developed to try automatically identify components that represent structured noise in fMRI data. We will take a look at two of these tools:

- **FIX** is an automated classification algorithm that uses hand-labelled training data to train a multi-level classifier to reliably label signal and noise components in comparable novel datasets. There are already different trained classifiers available, which can be used in case your data is comparable to the data FIX has been trained on (both in terms of sequence characteristics and of preprocessing applied). For optimal results it is recommended to retrain the classifier on your data.
- AROMA is an alternative to FIX that specifically aims to identify motion artefacts. It does not require classifier (re-) training across studies. It uses four theoretically motivated

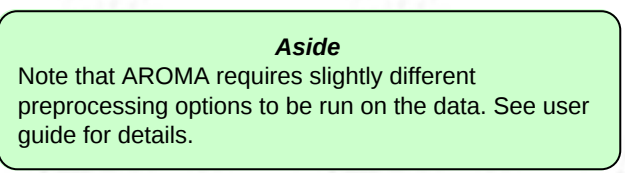

spatial and temporal features embedded in a simple and robust classifier, and has been shown to minimize the impact of motion while improving restingstate network reproducibility. If you are interested in more details, see the optional section at the end of the practical.

Now you are going to compare your own classification of signal and noise components for the EPI data to classifications done by FIX. If you are interested in

comparing also the output from AROMA, see the optional section at the end of the practical.

#### **FIX classified components**

FIX has already been run on the Rest\_EPI.ica data using the following command:

[Don't run this!] fix Rest\_EPI.ica training.RData 30 -m

A key output of FIX is a .txt file that lists the classification of each component, and provides a comma separated list of noise ICs at the bottom. The name of the txt file is formatted as: fix4melview\_<training data>\_thr<threshold>.txt

Use the tail command to get a list of the components that were classified as noise by FIX, and compare them against your own results (what you passed to fsl\_regfilt, above).

Click here to check the command to list the FIX-classified noise components.

Note that FIX automatically regresses out the noise components and produce the 4D cleaned data as part of the output (see the relative user guides for details), therefore there is no need to apply fsl\_regfilt separately.

## Registering cleaned single-subject data to the standard space

The clean preprocessed 4D resting state data produced by the steps above

(filtered\_func\_data\_clean.nii.gz) is still in the native subject space. In fact, the MELODIC/FEAT

**Registration** settings at the singlesubject level only *generate* the transformations/warps necessary to align the functional data to the standard space without *applying* 

#### Aside

If you run group ICA via the MELODIC GUI, the GUI can apply the transformations/warps to align the single subject data to the standard space. *HOWEVER*, if you have applied cleaning at the single subject level (which is recommended!), you currently cannot use the MELODIC GUI to run the group ICA, because the GUI would use the un-cleaned images. Instead, as you will see in the next practical, you need to run the group ICA from the melodic command line on data already registered in standard space.

them. Therefore, before moving on to the group analysis, the cleaned single-subject data needs to be aligned to the standard space by applying the transformations/warps.

Let's go back to our tumour patients (TUM\_\*) and controls (CON\_\*) inside ~/fsl\_course\_data/rest/ICA/ and align the filtered\_func\_data\_clean.nii.gz to the standard space, using the applywarp command:

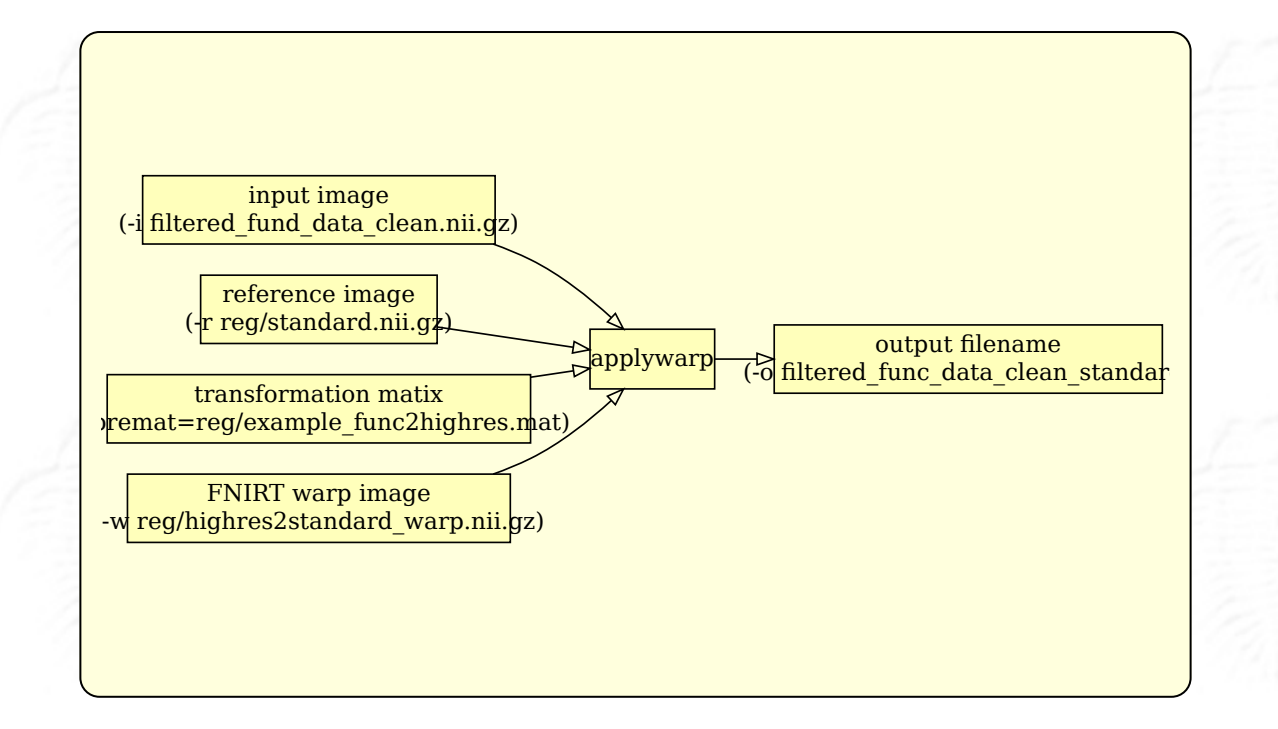

Type applywarp to see the usage and work out how to run the registration of the cleaned data to standard space for subject CON\_417 using the transformations/warps generated when running the single-subject MELODIC. Check your answer here

To save us manually registering each of our tumour patients and controls we can use a simple script that processes all subjects simultaneously. For more details see the optional section at the end of this practical.

## **Running Group ICA**

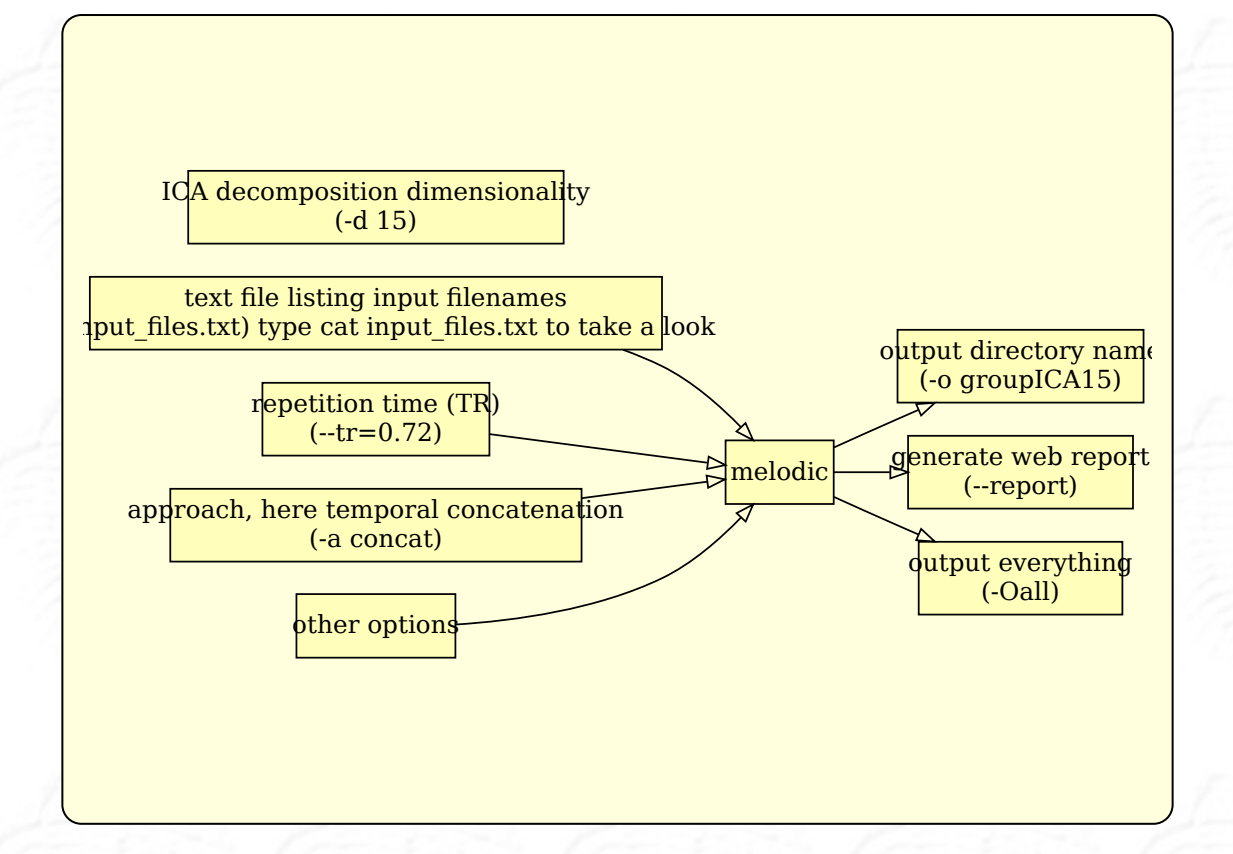

If you have applied cleaning at the single subject level (which is recommended!), you currently cannot use the MELODIC GUI to run the group ICA, because the GUI would use the un-cleaned images. Therefore, we need to use the melodic command line to run group ICA.

An example group ICA has been run before you using the following command (don't run this - it takes too long for this practical):

#### Aside

The \${FSLDIR} part of this command finds the location where FSL is installed on your computer, so you can type \${FSLDIR}/data/standard/MNI152\_T1\_2mm instead of e.g. /usr/local/fsl/data/standard /MNI152\_T1\_2mm - this is particularly useful if you are not sure where FSL is installed.

[Don't run this!]

```
melodic -i input_files.txt -o groupICA15 \
    --tr=0.72 --nobet -a concat \
    -m $FSLDIR/data/standard/MNI152_T1_2mm_brain_mask.nii.gz \
    --report --Oall -d 15
```

Type melodic into the terminal and use the command usage to work out what each flag in the command above means. How many group components will be generated in this analysis? Check your answer here

#### If you wanted to extract 200

## components, which part of the command would you change?

🔿 change -d 15 to -d 200

Change -o groupICA15 to -o groupICA200

It is not possible to change the dimensionality from the command line, you would need to use the GUI

## **Output of group ICA**

Change directory to ~/fsl\_course\_data/rest/ICA/groupICA15/ to look at the output of the group MELODIC run with the command above.

The key output from the group MELODIC is the *melodic\_IC.nii.gz*. This is a 4D image where each volume corresponds to an ICA component. This melodic\_IC.nii.gz can be used as a group level template (spatial basis) to feed into dual regression (more on this later).

## Low versus high dimensional group ICA

In this section, you will have a look at the melodic\_IC components from example group ICAs run with low and high dimensionality.

Change directory into ~/fsl\_course\_data/rest/ICA/low\_high\_ICA\_dim

We have run group ICA with 25 dimensions and with 50 dimensions for you, using the following commands:

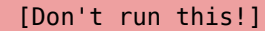

```
melodic -i input_files.txt -o GroupICA_25_s0_n820_MB8_HCP \
    --tr=0.72 --nobet -a concat \
    -m $FSLDIR/data/standard/MNI152_T1_2mm_brain_mask.nii.gz \
    --report --0all -d 25
```

[Don't run this!]
melodic -i input\_files.txt -o GroupICA\_50\_s0\_n820\_MB8\_HCP \
 --tr=0.72 --nobet -a concat \
 -m \$FSLDIR/data/standard/MNI152\_T1\_2mm\_brain\_mask.nii.gz \
 --report --0all -d 50

You can compare the group ICA maps calculated with different dimensionalities (25 vs 50) by loading them in FSLeyes:

```
fsleyes -std \
  melodic_IC_25_s0_n820_MB8_HCP.nii.gz -un -dr 30 100 -n 25 \
  -cm red-yellow -nc blue-lightblue \
  melodic_IC_50_s0_n820_MB8_HCP.nii.gz -un -dr 30 100 -n 50 \
  -cm red-yellow -nc blue-lightblue &
```

Make sure that the two images are *unlinked* (that the  $\mathcal{O}$  buttons next to each image's name is toggled off).

Now go to the 'View' menu at the top and add a second ortho view, so we can look at the 25 and 50 images side-by-side. Next, make sure that the window on the left is showing the 25 results (by clicking the @ toggle button next to 50), and make sure that the window on the right is showing the 50 results (by clicking the @ toggle button next to 25).

In the left view, select the *25* image, and change the volume control to 5. Then in the right view, select the *50* image, and look at volumes 32, 33 and 35. Make sure to navigate to somewhere inside the component (for example around voxel location 45 45 65). As you can see, the original network in the 25 dimensional ICA shown on the left of your screen is split into three separate components at a dimensionality of 50, namely a left and right lateralised and a medial region. Another example is to compare component 2 in the 25-dimensional decomposition to components 5, 9, 11 and 14 in the 50-dimensional decomposition.

# Using Dual Regression to investigate group differences

A dual regression analysis is used to map the RSNs (i.e. group-level components or an external template or set of ROIs) back into individual subjects data, e.g. in order to examine between-group difference in the RSNs. We will use the group ICA generated from melodic in the section Running Group ICA as spatial basis to input into dual regression.

Dual regression works in three stages, each with its own output:

- **Stage 1** using group-ICA spatial maps, subject-specific time courses are estimated from the input standard space cleaned single-subject data (filtered\_func\_data\_clean\_standard.nii.gz); this step conducts a multivariate spatial regression
- **Stage 2** using the subject-specific time courses output from stage 1, subjectspecific spatial maps are estimated from the input standard space cleaned single-subject data (filtered\_func\_data\_clean\_standard.nii.gz); this step conducts a multivariate temporal regression
- Stage 3 using the subject-specific spatial maps estimated in stage 2 and the design matrix and contrast files, cross-subject (group) analysis is performed

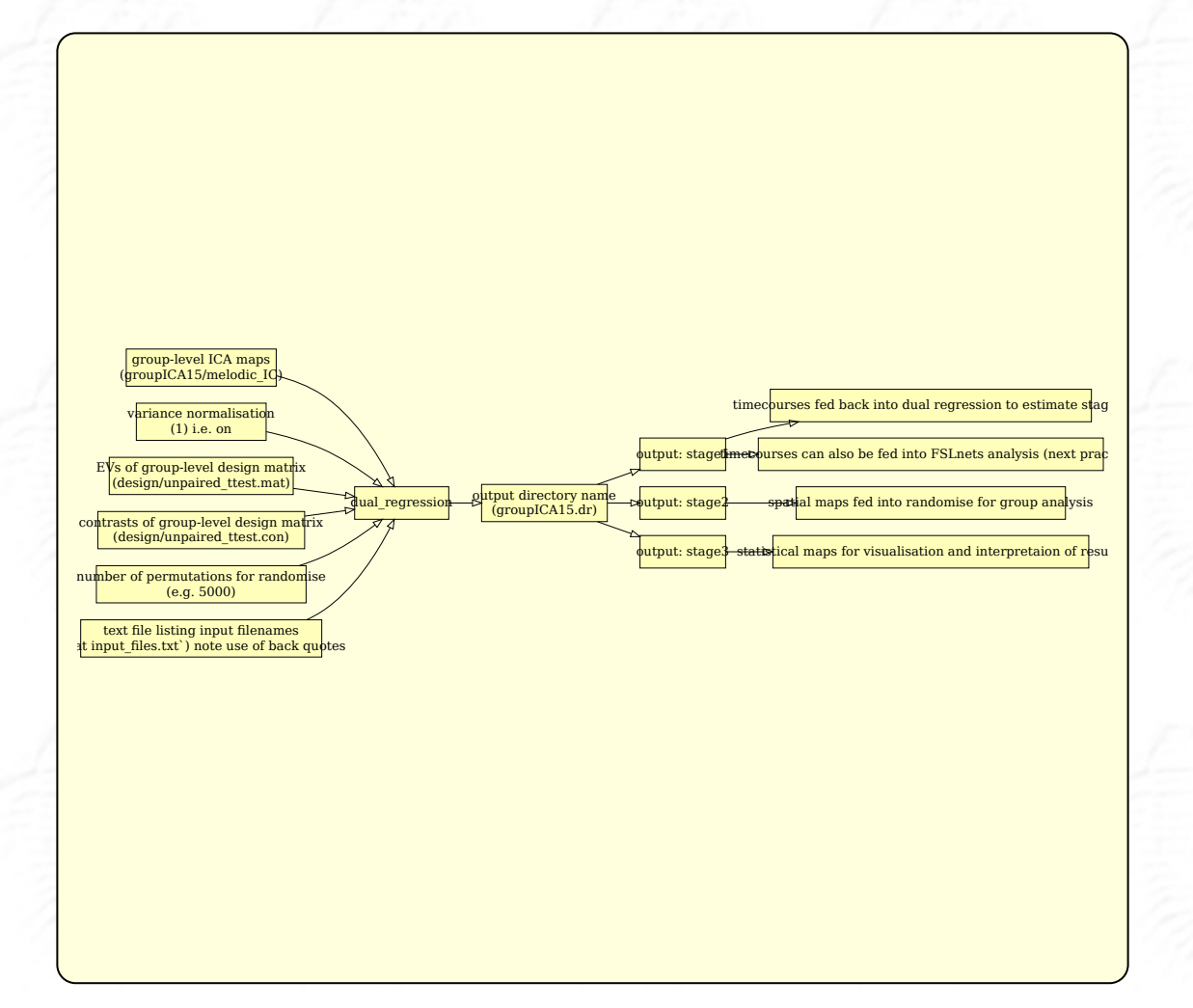

## Before running dual regression

Before we can run dual regression, we need to have:

- A list of single subject cleaned, preprocessed, 4D rfMRI data in standard space
- A set of RSNs that we want to estimate at the subject level
- A group level design to perform the required group comparisons

In the ~/fsl\_course\_data/rest/ICA/ directory, we have already created the inputlist\_new.txt containing the

**Aside** NB: the input list for dual regression is the same as filepaths to each of our 6 controls and 6 tumour patients filtered\_func\_data\_clean\_standard.nii.gz.

that used for input to group MELODIC.

We also have our group level components (~/fsl\_course\_data/rest/ICA/groupICA15 /melodic\_IC.nii.gz) obtained in the section Running Group ICA

We just need to set up the group-level design to perform group comparisons. In this analysis, we want to compare resting-state connectivity between our six patients with a tumour and the six healthy controls using an unpaired t-test.

Use the Glm GUI to set up a group-level design with *4 contrasts* to model the mean for controls, the mean for patients, as well as con > pat and pat > con. The input directories containing the cleaned and registered single-subject data are labelled CON\_\* for control subjects and TUM\_\* for patients (take this naming into consideration when setting up your design).

Click here to check you have set up your design correctly, then save it.

#### **Running dual regression**

Type dual\_regression into the terminal to see details of the command usage. Using the data prepared above (subject files' list, groupICA15/melodic\_IC group ICA maps and design files), work out the command we used to run this dual regression. Click here to check the command you have come up with is correct.

As the dual regression analysis is too long to run in the practical session, we have already ran the dual regression analysis for you. The output is located in ~/fsl\_course\_data/rest/ICA/groupICA15.dr

### **Output of dual regression**

Move back into the ~/fsl\_course\_data/rest/ICA directory.

Type 1s groupICA15.dr into the terminal to view the output of the dual regression.

#### Viewing the results of dual regression

To view the results from the dual regression analysis, type the following into the terminal:

```
fsleyes -std groupICA15/melodic_IC \
    -un -cm red-yellow -nc blue-lightblue -dr 4 15 \
    groupICA15.dr/dr_stage3_ic0007_tfce_corrp_tstat3.nii.gz \
    -cm green -dr 0.95 1 &
```

Make sure you are viewing the dr\_stage3\_\* statistical map over the appropriate volume of melodic\_IC - set the volume of the melodic\_IC image to the same number

of the IC shown in the randomise statistical image loaded (e.g dr\_stage3\_ic????).

The difference between the two groups is very small (because we only had 12 subjects and therefore not much statistical power). To find the result, go to voxel location [63, 81, 54]. You may want to change the minimum threshold at the top to 0.9 to show the results at a slightly more lenient p-value.

What is the name of the file that I would need to look at if I were interested in contrast 2 for network 12? Check your answer here

When you were looking at the dual regression results, the minimum threshold of the tfce\_corrp\_tstat3 image that was loaded was set to either 0.95 or 0.9. What do these values mean?

They are z-statistics

They are p-values, so the image is showing all voxels with a p-value lower than 0.95

The values are 1 minus the p-value, so a threshold of 0.95 means the image is showing all voxels with a p-value lower than 0.05

A quick script that is useful for checking the maximum of every 1-p-value image across a set of dual regression stage 3 outputs is below. You can try to run it on the dual regression output we provided you with in groupICA15.dr. If the maximum value in any given image is not above 0.95, you know that nothing survived thresholding:

```
cd groupICA15.dr
for i in dr_stage3_ic00??_tfce_corrp_tstat?.nii.gz ; do
        echo $i `fslstats $i -R`;
done
```

You can also run randomise as a separate stage from dual regression. If you are interested in more details, see the optional section at the end of the practical.

The End.

(Optional) AROMA classified components

AROMA has also already been run on the Rest\_EPI.ica data using the following command:

```
[Don't run this!]
```

The output of AROMA is in a directory /AROMA, and the identified noise components are listed in a text file classified\_motion\_ICs.txt

**Aside** If the single-subject ICA directory is not specified (with the -md or -meldir flag), AROMA will run ICA decomposition as well. See user guide for details.

Use the cat command to get a list of the components that were classified as noise by AROMA, and compare them against your own results (what you passed to fsl\_regfilt).

Click here to check the command to list the AROMA-classified noise components.

Note that AROMA automatically regresses out the noise components and produce the 4D cleaned data as part of the output (see the relative user guides for details), therefore there is no need to apply fsl\_regfilt separately.

Back to main practical

## (Optional) Scripting

To save us manually registering each of our tumour patients and controls, we can run the following simple script from ~/fsl\_course\_data/rest/ICA/ to process all subjects simultaneously.

```
[Don't run this!]
#!/bin/sh
for j in `ls -d */*_resting.feat` ; do
    applywarp -r ${j}/reg/standard.nii.gz \
        -i ${j}/filtered_func_data_clean.nii.gz \
        -o ${j}/filtered_func_data_clean_standard.nii.gz \
        --premat=${j}/reg/example_func2highres.mat \
        -w ${j}/reg/highres2standard_warp.nii.gz
done
ls -1 */*_resting.feat/filtered_func_data_clean_standard.nii.gz >> inputlist_new.t
```

The output of this script will be a standard space clean preprocessed 4D resting image for each subject (filtered\_func\_data\_clean\_standard.nii.gz) as well as a txt file (inputlist\_new.txt), which contains a list of the filepaths to the filtered\_func\_data\_clean\_standard.nii.gz for each subject. This list is necessary for running the group ICA and the dual regression, which will be covered in the next practical.

The registration script above is also saved in the ~/fsl\_course\_data/rest/ICA /optional\_script.sh directory. You can run it by typing (don't do this now, it takes around 20 mins to run):

[Don't run this!]
sh ./optional\_script.sh

Back to main practical

## (Optional) Running dual regression and randomise separately

The standard dual\_regression command automatically runs randomise to perform between-group statistical comparisons for \*every\* component that is input to dual regression, \*when provided with a design\*. However, you can also run stage 1 and 2 of dual regression only and separately run randomise after dual regression has finished.

You may want to do this if you need to run a different test on the same data (avoiding re-calculating the single-subject maps), have more controls over randomise options, or if you are interested in running the statistical analysis only on one or a subset of RSNs (avoiding running tests on all the components).

Type dual\_regression into the command line to recap the usage and work out how would you change the command you used above to run only stage 1 and stage 2 of dual regression.

Check your answer here

Back to main practical